## J'accède aux services numériques des établissements scolaires

Je simplifie mes accès avec FranceConnect

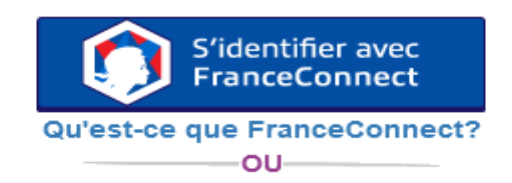

#### J'utilise mes identifiants EduConnect

### Identifiant

Saisissez un identifiant

### Mot de passe

Saisissez un mot de passe

| Se connecter            |                           |  |
|-------------------------|---------------------------|--|
| <u>dentifiant perdu</u> | <u>Mot de passe perdu</u> |  |
|                         | OU                        |  |
| lo n'ai na              | es do compto              |  |

#### Besoin d'aide ?

Mentions légales

Accessibilité

۲

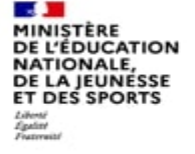

Lors de votre première connexion, vous pouvez :

- Utiliser vos identifiants FranceConnect (S'identifier avec FranceConnect)
- Suivre le lien « Je n'ai pas de compte » pour créer un compte grâce à votre téléphone portable

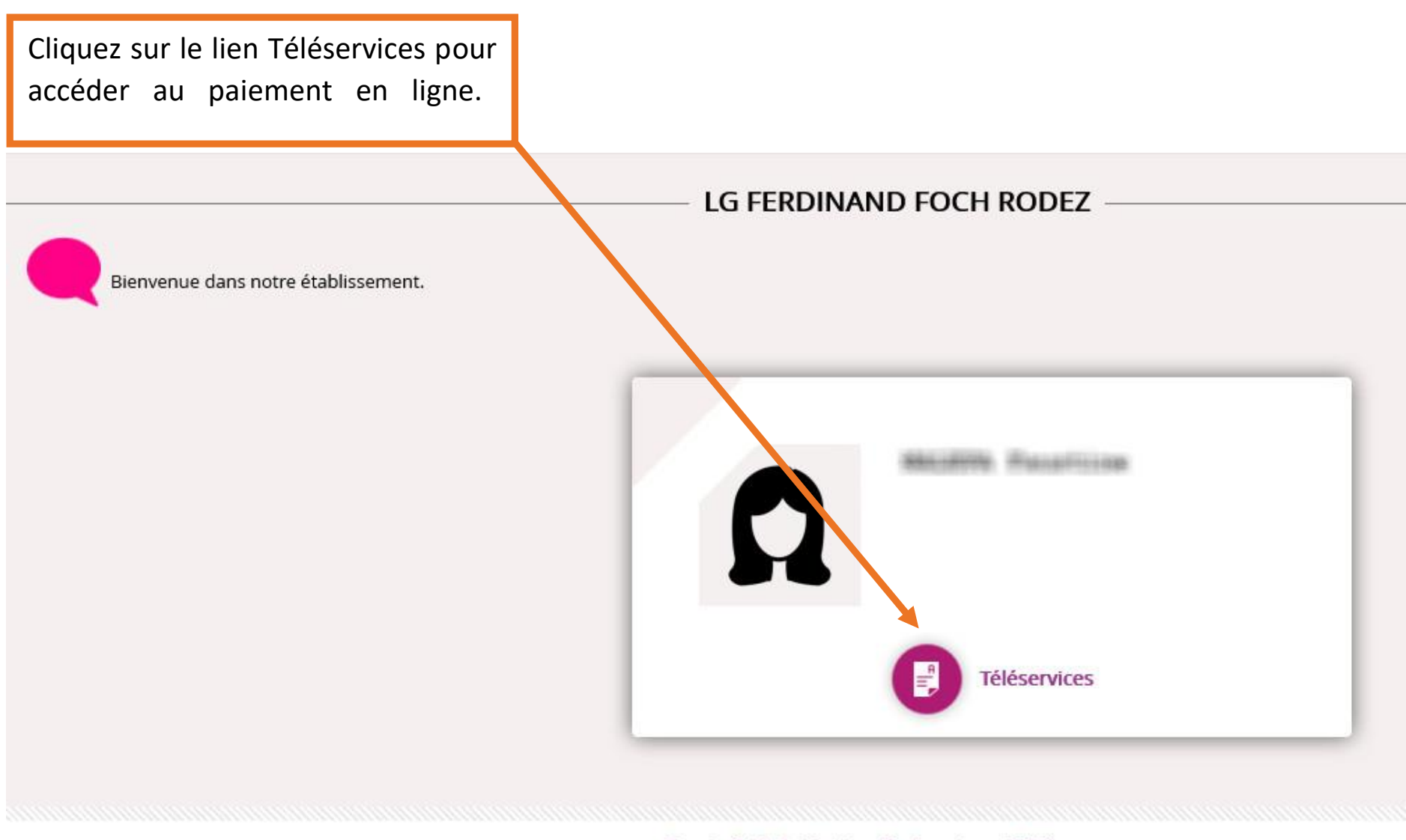

Besoin d'aide ? - <u>Mentions légales</u> - <u>Accessibilité</u> Ministère de l'Éducation nationale, de la Jeunesse et des Sports

« Nous contacter » : Permet d'écrire à l'agence comptable sur les paiements en ligne des créances dues.

| 🕑 Scolarité de 📖                                                                                           |                                                                                                    |
|----------------------------------------------------------------------------------------------------|----------------------------------------------------------------------------------------------------|
| LYCEE -NIMES-                                                                                              |                                                                                                    |
| СОМРТЕ DE                                                                                                  | PAIEMENTS EN LIGNE                                                                                              |
|                                                                                                    | MES FACTURES MES PAIEMENTS NOUS CONTACTER                                                                       |
| PAIEMENTS EN LIGNE                                                                                         | Votre adresse mail :                                                                                            |
|                                                                                                    | Si celle-ci n'est pas correcte, veuillez accéder à votre compte pour la modifier avant d'envoyer votre message. |
|                                                                                                    | Objet du message :                                                                                              |
| ETABLISSEMENT                                                                                              | votre message :                                                                                                 |
| -NIMES-                                                                                                    |                                                                                                    |
| L 2                                                                                                    |                                                                                                    |
| CONTACTS EQUIPE                                                                                            | Tous les champs sont obligatoires                                                                               |
| SCOLARITÉ SERVICES                                                                                         | ENVOYER                                                                                                    |
|                                                                                                    |                                                                                                    |
| MINISTÉRE<br>DE L'ÉDUCATION NATIONALE,<br>DE L'ENSINGET FRANCES<br>REPUBLICE FRANCES<br>ET DE LA RECHERCHE |                                                                                                    |

« Mes paiements » : Permet de consulter les paiements effectués

| <b>S</b> COL                      | ARITÉ DE 📕                                                                          |                            |                |                  |
|-----------------------------------|-------------------------------------------------------------------------------------|----------------------------|----------------|------------------|
| LYCEE ALMONT CO                   | -NIMES-                                                                             |                            |                |                  |
| COMPTE DE                         | a <sup>0</sup>                                                                      | PAIEMENTS EN LIGNE         | E              |                  |
|                                   |                                                                                     | MES FACTURES MES PAIEM     | NOUS CONTACTER |                  |
| PAIEMENTS EN LI                   | IGNE                                                                                |                            |                |                  |
|                                   |                                                                                     | Nombre de transactions : 1 |                |                  |
|                                   |                                                                                     | Objet                      | Montant payé   | Date du paiement |
| ETABLISSEMENT<br>LYCEE<br>-NIMES- |                                                                                     | SORTIE THEATRE ANTIGONE    | 25,00 €        | 26/05/2015       |
| CONTACTS                          | EQUIPE                                                                              |                            |                |                  |
| ←] SCOLARITÉ S                    | ERVICES                                                                             |                            |                |                  |
| DE L'I                            | MINISTÉRE<br>L'ÉDUCATION NATIONALE,<br>ENSEIGNEMENT SUPÉRIEUR<br>ET DE LA RECHERCHE |                            |                |                  |

## Trois onglets à exploiter

« Mes factures » : Permet de consulter les créances à payer.

| <b>S</b> COL                      | ARITÉ DE 🔳 | HAMED MON                    |                                              |                               |                    |                              |       |
|-----------------------------------|------------|------------------------------|----------------------------------------------|-------------------------------|--------------------|------------------------------|-------|
| LYCEE                             | -NIMES-    |                              |                                              |                               |                    |                              |       |
| COMPTE DE                         | ¢°         |                              | TS EN LIGNE                                  |                               |                    |                              |       |
| PAIEMENTS EN LI                   | GNE        | MESFACTURES                  | MES PAIEMENTS                                | NOUS CONTACTER                |                    |                              |       |
|                                   | Ξ          | Objet<br>SORTIE THEATRE ANTI | nte de règlement : 1<br>Constatation<br>GONE | n A payer avant le 01/10/2015 | Montant<br>50,00 € | <b>Restant dû</b><br>25,00 € | PAYER |
| etablissement<br>LYCEE<br>-NIMES- | . 0        | ſ                            | D                                            |                               |                    |                              |       |
| CONTACTS                          | EQUIPE     |                              | Dans cet exe                                 | mpie, une so                  | ortie n'           | est pas s                    | oldee |
| SCOLARITÉ S                       | ERVICES    |                              |                                              |                               |                    |                              |       |

« Liste de factures en attente de règlement » : Bouton « Payer » pour le paiement créances éligibles au télépaiement en ligne. Icône « Information » cliquable. SERVICE EN LIGNE PAIEMENTS EN LIGNE MON COMPTE MES PAIEMENTS NOUS CONTACTER MES FACTURES ACCUEIL Liste de factures en attente de réglement : 2 PAIEMENT EN LIGNE DES FACTURES Objet Constatation A payer avant le Montant Restant dù 01/02/2015 127,08€ 95,26 € PAYER Voyage Italie 1 COLLEGE CHARTREUSE 📞 CONTACT Une opération de paiement est en cours 6. Frais scolaires 2ème trimestre 2014-2015 22/02/2015 2 nent pour cette facture Pour information, liste des factures soumises à prélèvement : 1 SE DÉCONNECTER Objet Constatation Montant 96,66 Sorties autres 1

Paiement factures : Permet de saisir le montant à payer pour une créance. Demande de confirmation du paiement, puis redirection vers la plateforme de paiement (TIPI, voir ci après).

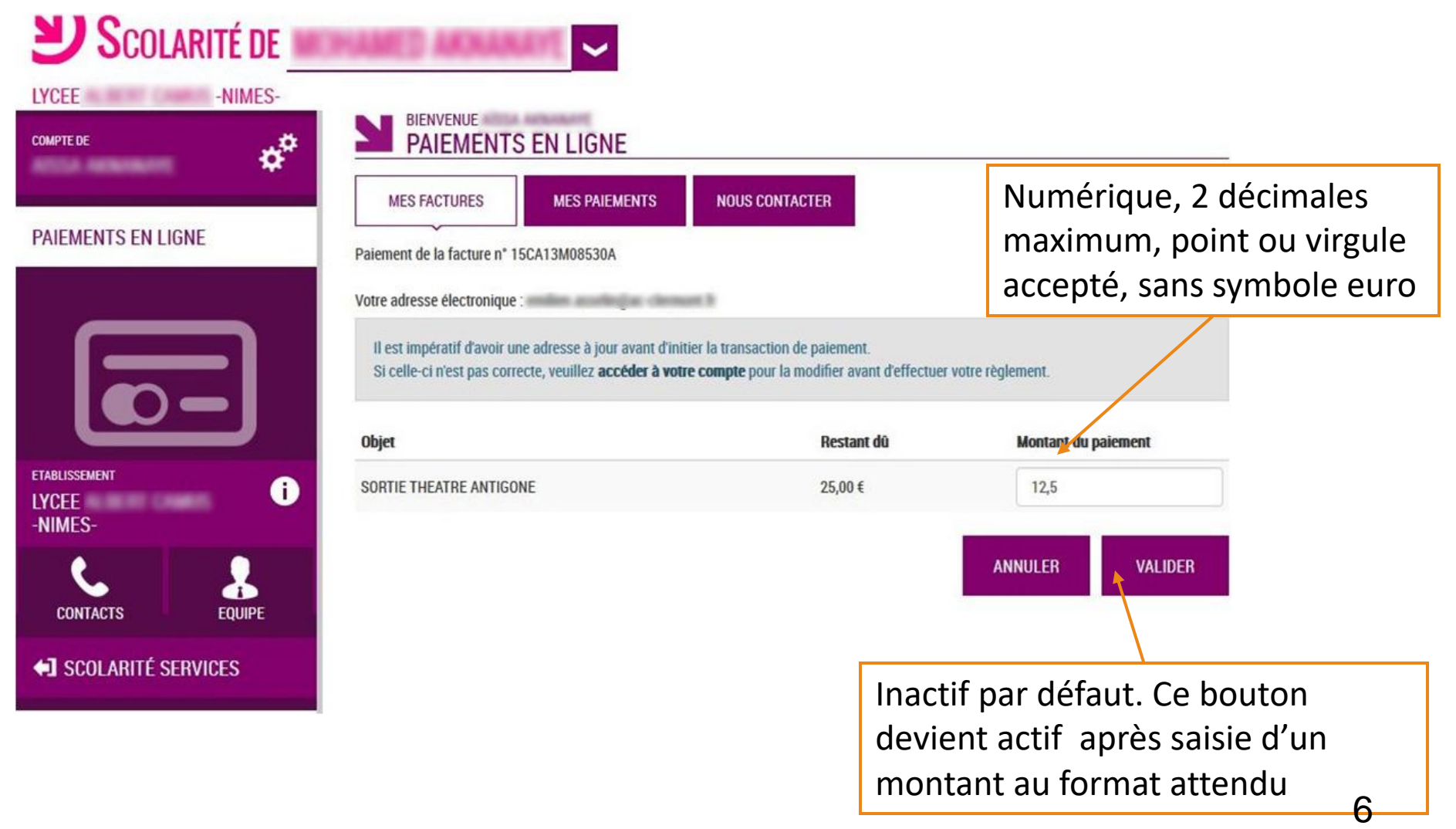

## Le paiement en ligne : TIPI

Cette plate forme de paiement en ligne sécurisée par les Finances Publiques vous permet de payer au moyen de votre carte bleue comme pour un achat en ligne.

|                               | #: SECURITE       #: MENTION'S LEGALES       #: AFFICHAGE CONTRASTE         Académie :       RECTORAT AC       Produit à payer                                                                                                    |
|-------------------------------|----------------------------------------------------------------------------------------------------|
| 1/3 le choix du type de carte | Établissement: LYCEE PROFESSIONNEL PIERRE ET MARIE CURIE<br>Vile: AULNOYE AYMERIES<br>Référence de la dette: 15CA11C08123A<br>Montant: 50,00 €<br>Adresse électronique: emilien.asselin@ac-clermont.fr<br>Choix du type de carte: () ○ ○ ○ ○ ○ ○ ○ ○ ○ ○ ○ ○ ○ ○ ○ ○ ○ ○ |
|                               | S Continuer                                                                                                    |

| Académie :                                   |                                                                                   |
|----------------------------------------------|-----------------------------------------------------------------------------------|
| RECTORAT AC                                  | INFORMATION S DE PAIEMENT                                                         |
|                                              | Référence de la dette 15CA11C08123A                                               |
| 2/3 saisir le numéro,                        | DONNÉES DE PAIEMENT                                                               |
| la date de validité et<br>le cryptogramme au | Type de carte                                                                     |
| verso                                        | Date de fin de validité Mois ▼ Année ▼<br>Cryptogramme visuel Plus d'informations |
|                                              | VALIDER X ANNULER                                                                 |

| Acadèmie :<br>RECTORAT AC Résultat du paiement                                                                          |                                                                                                    |
|----------------------------------------------------------------------------------------------------|----------------------------------------------------------------------------------------------------|
| 3/3 un ticket CB de paiement<br>identique à celui d'un<br>commerçant est consultable ,<br>imprimable et téléchargeable. | e palement est accepté<br>ET DE PAIEMENT<br>Carte bancaire<br>LE 26/05/2015 & 15:03 CEST<br>PDV de TEST INTEGRATION<br>XXXXXI<br>001 23547858521074<br>15146150331909<br>SAISTE MANUELLE<br>DEBIT @<br>N* AUTO : A55A<br>MONTANT = 50,00 EUR<br>TICKET A CONSERVER |